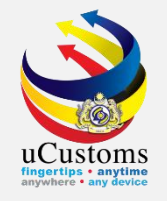

# FOOD SAFETY AND QUALITY DIVISION (FSQD), MINISTRY OF HEALTH (MOH)

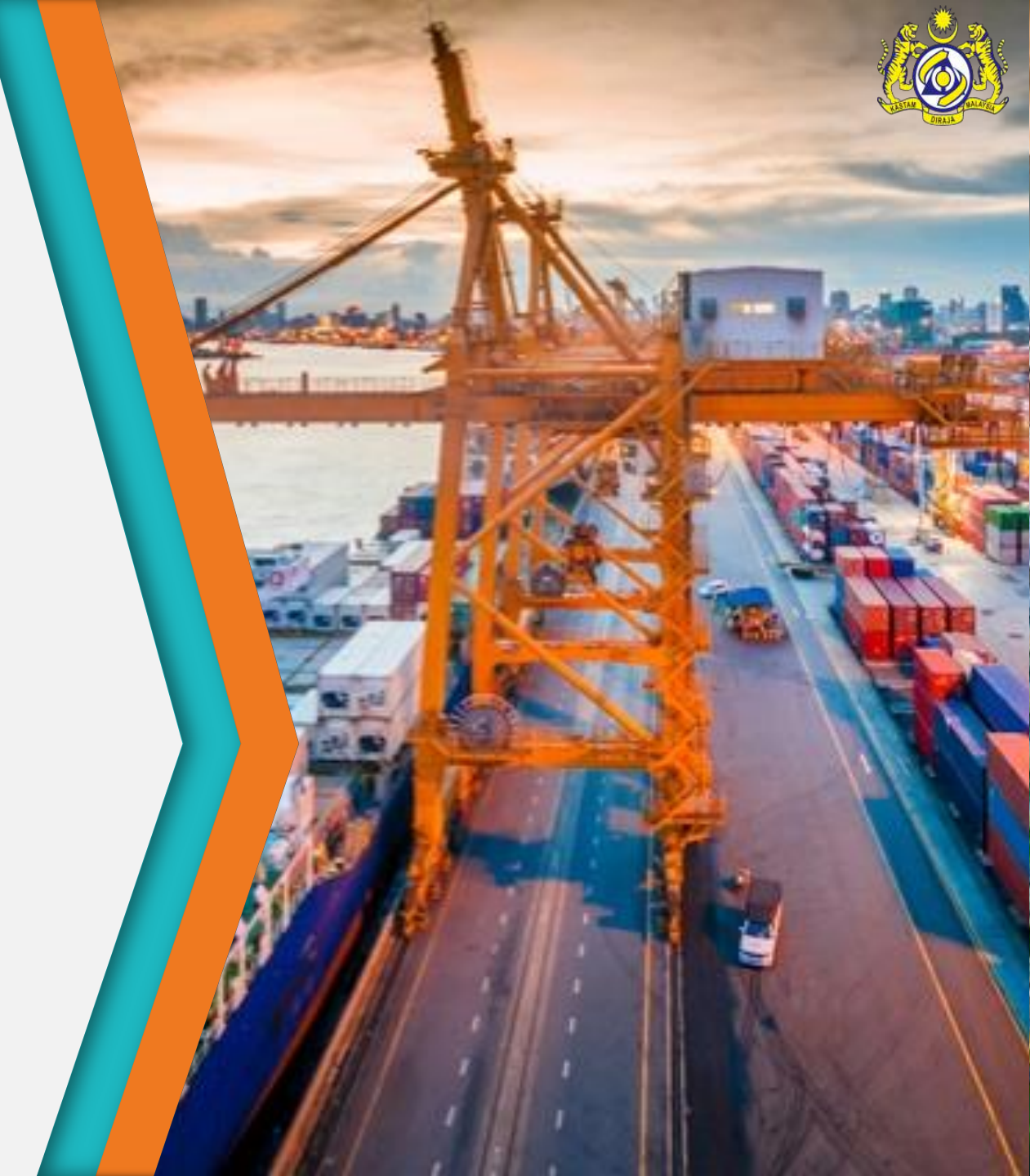

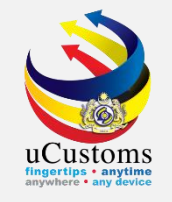

# CONSIGNMENT APPROVE

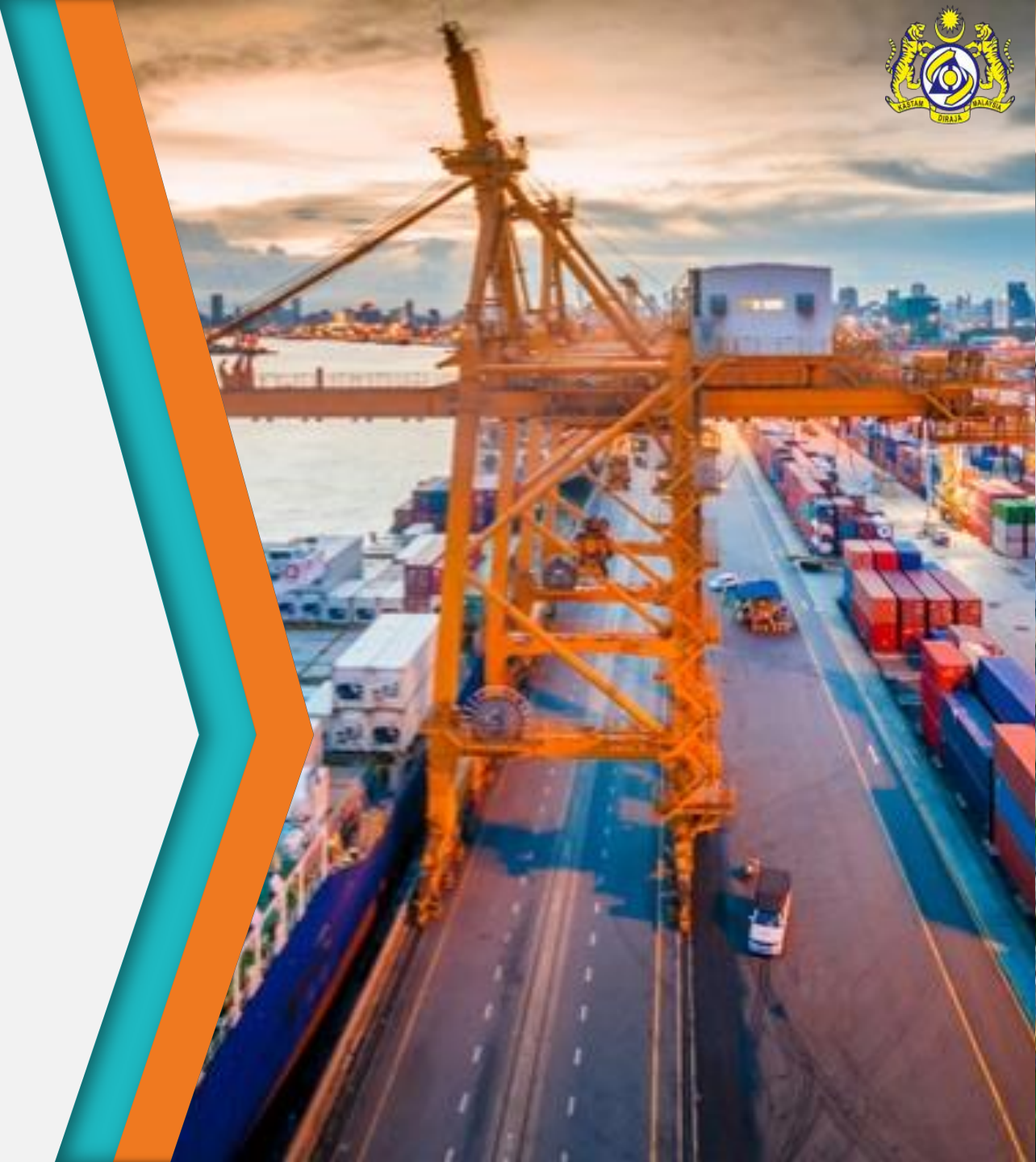

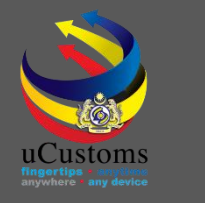

## User Profiles Involved

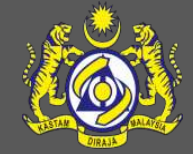

Trader
 OGA Approver

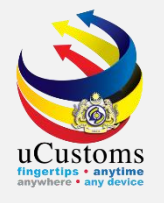

# 1. Trader

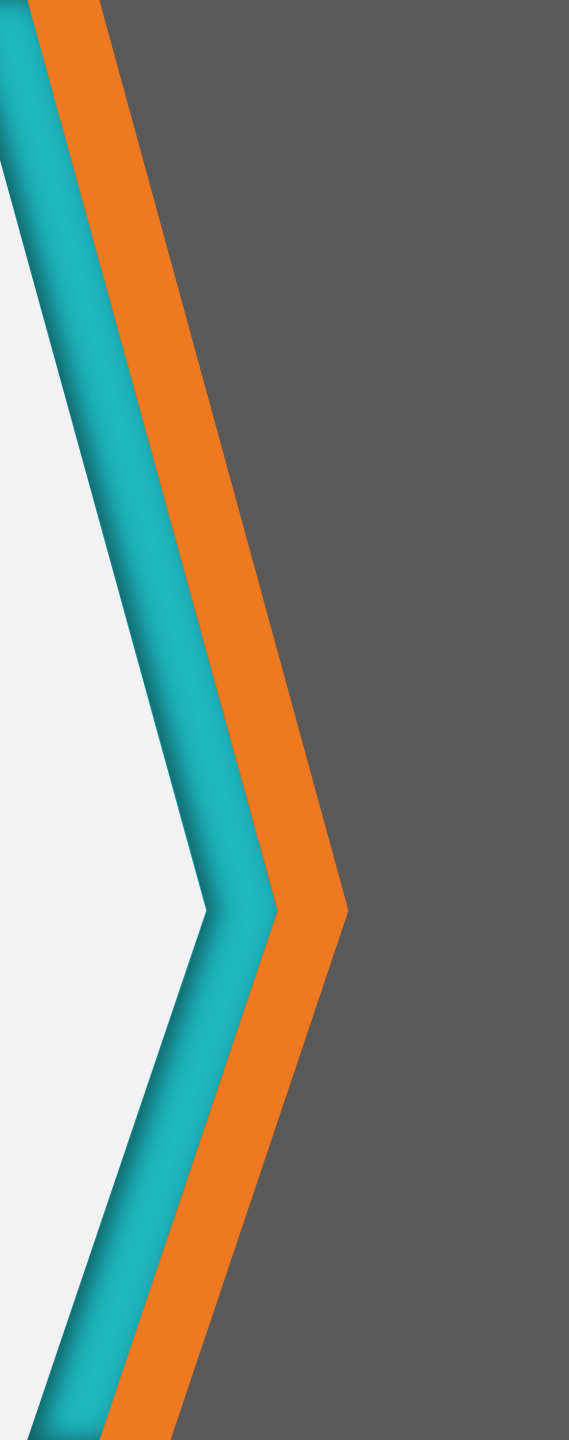

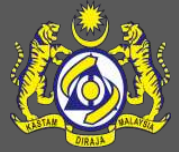

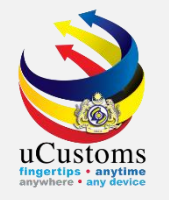

Login as **Trader**.

Click at the dashboard that shows "**Trade Facilitation**" then choose "**Import/Export/Transit**" and "**Custom Declaration**".

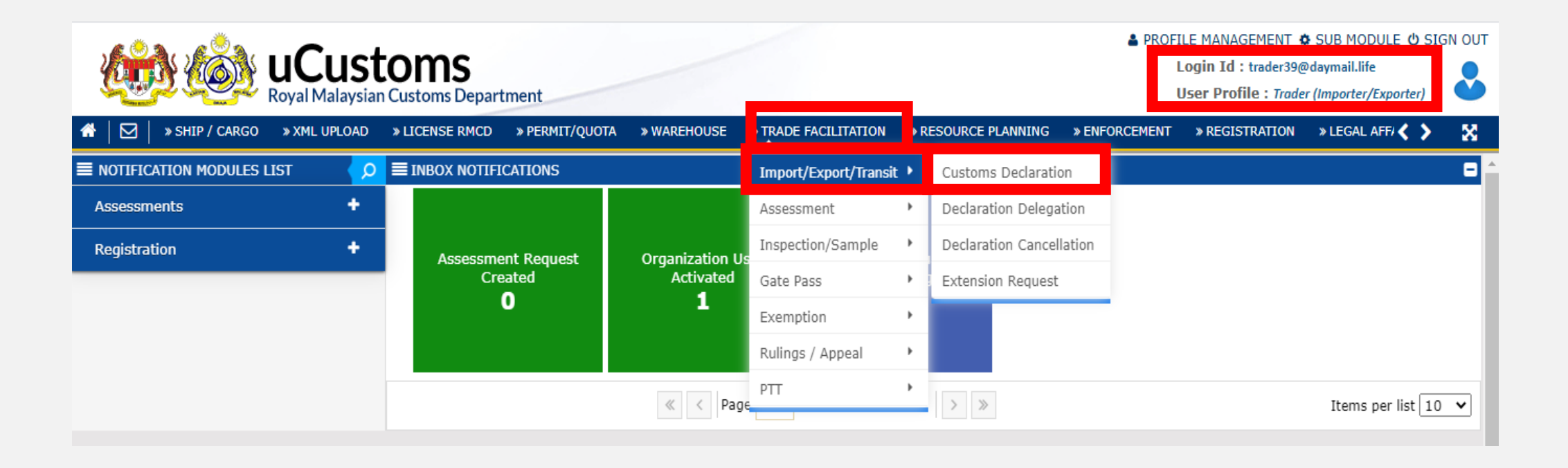

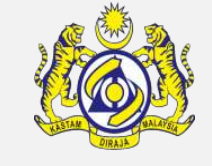

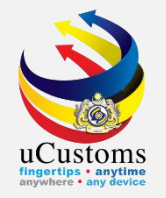

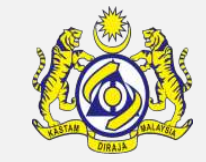

### Refer to "Declaration List".

### Click at "View Status" for desired declaration number.

| D | CLARATION LIST |                                |                                |              |                              |             |                |                                          |                                       |              |             |  |
|---|----------------|--------------------------------|--------------------------------|--------------|------------------------------|-------------|----------------|------------------------------------------|---------------------------------------|--------------|-------------|--|
|   |                | Temp Declaration No.           | Declaration Number             | Tracking No. | Declaration Type             | Date        | Submitted Date | Consignee / Consignor                    | Status                                | View Status  | View / Edit |  |
|   |                | DEC-TMP-B18-07-<br>2020-000164 | DEC-IMP-B18-07-<br>2020-000107 | 200700003335 | IMPORT BILL                  | 08-07-2020  | 08-07-2020     | TRANSYLVANIA<br>IMPORTS (M) SDN.<br>BHD. | Conditional<br>Release Pending<br>ATA | View Status  | Ľ           |  |
|   | Û              |                                |                                | « < Page     | 1 Of <b>1</b> Total <b>1</b> | Item(s) > > |                |                                          |                                       | Items per li | st 10 🗸     |  |

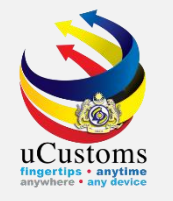

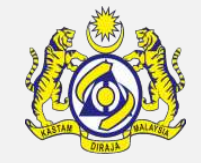

The pop up shows the declaration status as "**Waiting For OGA Approval**". Next, click on the link repository **at** the top right of the form, and click on "**View CBRA Status**".

| Declaration<br>Number             | DEC-IMP-B18-07-        | 2020-000107              | Tim<br>Declaratio       | e elapsed since<br>n was created | 0 Days 0 Ho View CBRA Status s |
|-----------------------------------|------------------------|--------------------------|-------------------------|----------------------------------|--------------------------------|
| Temp. Declaration<br>No.          | DEC-TMP-B18-07-        | 2020-000164              |                         | Status                           | WAITING FOR OGA APPROVAL       |
| Document Review Created Submittee |                        |                          | Approved                | Returned for<br>Correction       | Requested for More Documents   |
| Inspection                        | Created                | Assigned to<br>Inspector | Report Created          | Completed                        | Re-Opened                      |
| Assessment                        | Assessment<br>Required | Open for<br>Assessment   | Assessment<br>Completed | Referred for<br>Clarification    | Declaration - Confiscated      |
| Goods Release                     | Partially Released     | Fully Released           |                         |                                  |                                |
| Compound Approved                 |                        | Compound                 | Compound                | Bill Issued                      | Compound Closed                |

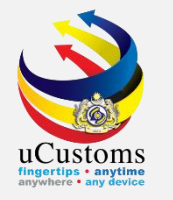

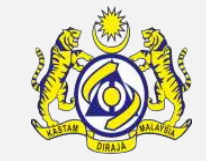

### The pop up shows the status is "**Created**".

|     |              |                         |                                                            |         | × |
|-----|--------------|-------------------------|------------------------------------------------------------|---------|---|
| No. | Item HS Code | HS/Tariff Description   | CBRA Name                                                  | Status  | Î |
| 1   | 3924.10.9010 | Baby feeding<br>bottles | FOOD SAFETY AND QUALITY DIVISION OF THE MINISTRY OF HEALTH | Created |   |
| •   |              | « < Page 1 C            | Of 1 Total 1 Item(s) > > Items per list                    | 10 🗸    |   |
|     |              |                         |                                                            |         |   |
|     |              |                         |                                                            |         |   |
|     |              |                         |                                                            |         |   |
|     |              |                         |                                                            |         |   |
|     |              |                         |                                                            |         | • |

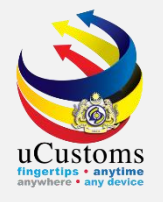

# 2. OGA Approver

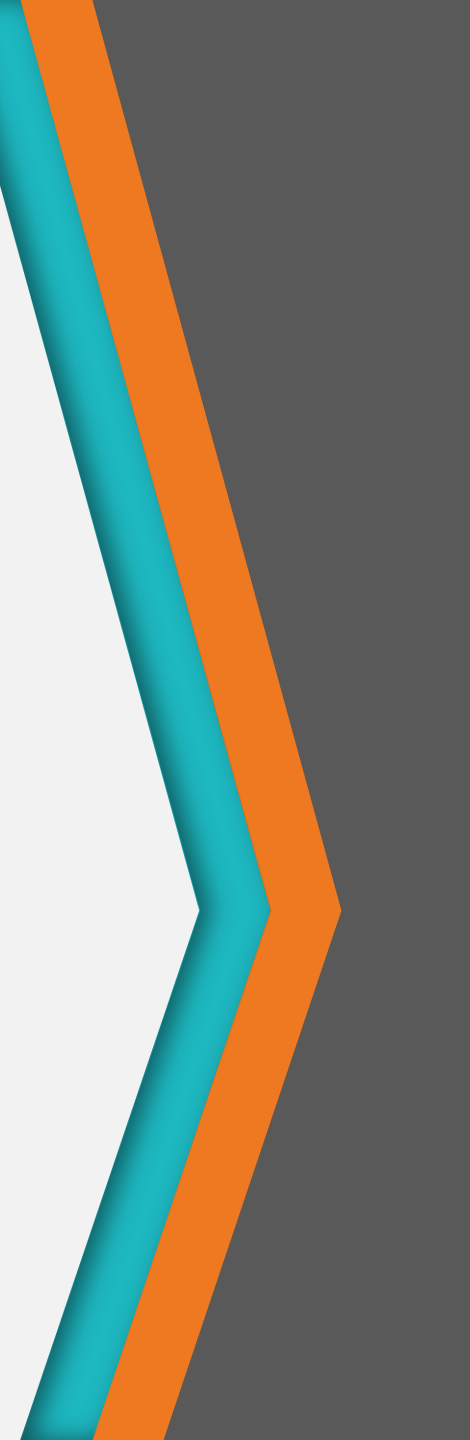

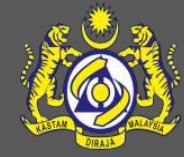

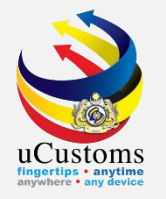

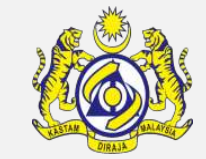

### Login as **OGA Approver**.

Click at the inbox that shows "CBRA Approved Request Created".

| Compare Ship / Cargo → TRADE FA | St<br>ysian | Customs Department                     | PROFILE MANAGEMENT SUB MODULE SIGN<br>Login Id : ogaapprover02@mailhex.com<br>User Profile : OGA Approver |   |
|---------------------------------|-------------|----------------------------------------|----------------------------------------------------------------------------------------------------|---|
| ■ NOTIFICATION MODULES LIST     | Q           | ■ INBOX NOTIFICATIONS                  |                                                                                                    |   |
| Declarations                    | •           | CBRA Approval Request<br>Created<br>20 | s) > > Items per list 10                                                                                  | ~ |

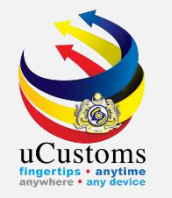

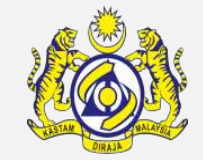

### Click at the desired reference number.

| 🖀 🛛 🖂 🔹 SHIP / CARGO 🔹 TRADE FA | CILIT | ATION » REGISTRATION » REVENUE     |                                  |                        | <>> ×                       |   |
|---------------------------------|-------|------------------------------------|----------------------------------|------------------------|-----------------------------|---|
| ■ NOTIFICATION MODULES LIST     | ρ     | <b>≡</b> INBOX                     |                                  |                        | 8                           | 1 |
| Declarations                    | ŀ     | From                               | Subject                          | Received Date          | Reference                   |   |
|                                 |       | TRANSYLVANIA IMPORTS (M) SDN. BHD. | CBRA Approval Request<br>Created | 08-07-2020<br>14:47:48 | CBRA-REQ-07-2020-<br>000047 |   |

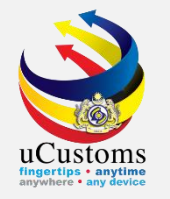

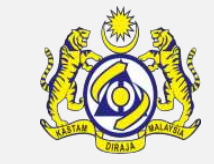

### Pop up shows "CBRA Approval Form" and click action as "Approve".

| E CBRA  | APPROVAL FORM                             | 1            |                         |                    |          |         |                            | STAT   | US : CREATED 🏢 🗖       |  |
|---------|-------------------------------------------|--------------|-------------------------|--------------------|----------|---------|----------------------------|--------|------------------------|--|
| Request | No.                                       | CBRA-REQ     | -07-2020-000047         | Declaration Number |          |         | DEC-IMP-B18-07-2020-000107 |        |                        |  |
| Request | Date                                      | 08-07-202    | 0                       | Decision Date      |          |         | <b>#</b>                   |        |                        |  |
| Remarks | 1                                         |              |                         |                    |          |         |                            |        |                        |  |
|         | F LINE DETAIL                             | s            |                         |                    |          |         |                            |        |                        |  |
| No.     | Item Line No.                             | Tariff Line  | Description             | Quantity           | UOM      | Status  | Action                     | Action | Action                 |  |
| 1       | 1                                         | 3924.10.9010 | Baby feeding<br>bottles | 1,000.000000       | KILOGRAM | Created | Approve                    | Reject | Conditional<br>Approve |  |
|         | <pre></pre>                               |              |                         |                    |          |         |                            |        |                        |  |
|         | Request For Inspection Save Complete Back |              |                         |                    |          |         |                            |        |                        |  |

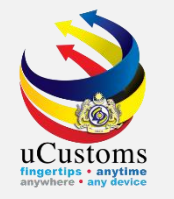

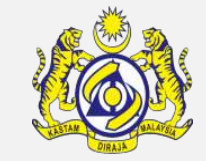

Once clicked "Approve", the status will appear as "Approved".

### Next, click for "Request For Inspection"

| <b>■</b> CBRA | E CBRA APPROVAL FORM STATUS : CREATED III - |              |                         |                    |               |          |                            |          |                        |  |  |
|---------------|---------------------------------------------|--------------|-------------------------|--------------------|---------------|----------|----------------------------|----------|------------------------|--|--|
| Request       | No.                                         | CBRA-REC     | 0-07-2020-000047        | Declaration Number |               |          | DEC-IMP-B18-07-2020-000107 |          |                        |  |  |
| Request       | Date                                        | 08-07-202    | 08-07-2020              |                    | Decision Date |          |                            | <b> </b> |                        |  |  |
| Remarks       | 5                                           |              |                         |                    |               |          |                            | 1        |                        |  |  |
|               | FF LINE DETAIL                              | S            |                         |                    |               |          |                            |          |                        |  |  |
| No.           | Item Line No.                               | Tariff Line  | Description             | Quantity           | UOM           | Status   | Action                     | Action   | Action                 |  |  |
| 1             | 1                                           | 3924.10.9010 | Baby feeding<br>bottles | 1,000.000000       | KILOGRAM      | Approved | Approve                    | Reject   | Conditional<br>Approve |  |  |
|               | <pre></pre>                                 |              |                         |                    |               |          |                            |          |                        |  |  |
|               | Request For Inspection Save Complete Back   |              |                         |                    |               |          |                            |          |                        |  |  |

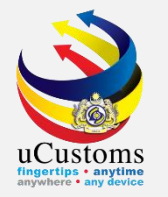

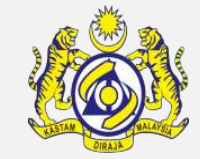

### The status now shows as "**Completed**".

### Next, click for "**Back**"

| E CBRA A  | APPROVAL FORM       | 1            |                         |                    |          |          | 5                          | STATUS | COMPLETED              | III 0 |  |
|-----------|---------------------|--------------|-------------------------|--------------------|----------|----------|----------------------------|--------|------------------------|-------|--|
| Request I | No.                 | CBRA-REQ     | -07-2020-000047         | Declaration Number |          |          | DEC-IMP-B18-07-2020-000107 |        |                        |       |  |
| Request ( | Date                | 08-07-202    | 20                      | Decision Date      |          |          | 8-07-2020                  |        | <b>**</b>              |       |  |
| Remarks   |                     |              |                         |                    |          |          |                            |        |                        |       |  |
| Q TARIF   | TARIFF LINE DETAILS |              |                         |                    |          |          |                            |        |                        |       |  |
| No.       | Item Line No.       | Tariff Line  | Description             | Quantity           | UOM      | Status   | Action                     | Action | Action                 |       |  |
| 1         | 1                   | 3924.10.9010 | Baby feeding<br>bottles | 1,000.000000       | KILOGRAM | Approved | Approve                    | Reject | Conditional<br>Approve |       |  |
|           | <pre></pre>         |              |                         |                    |          |          |                            |        |                        | ~     |  |
|           | Back                |              |                         |                    |          |          |                            |        |                        |       |  |

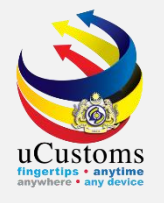

# THANK YOU

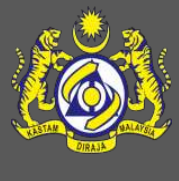